## 行き先を探す

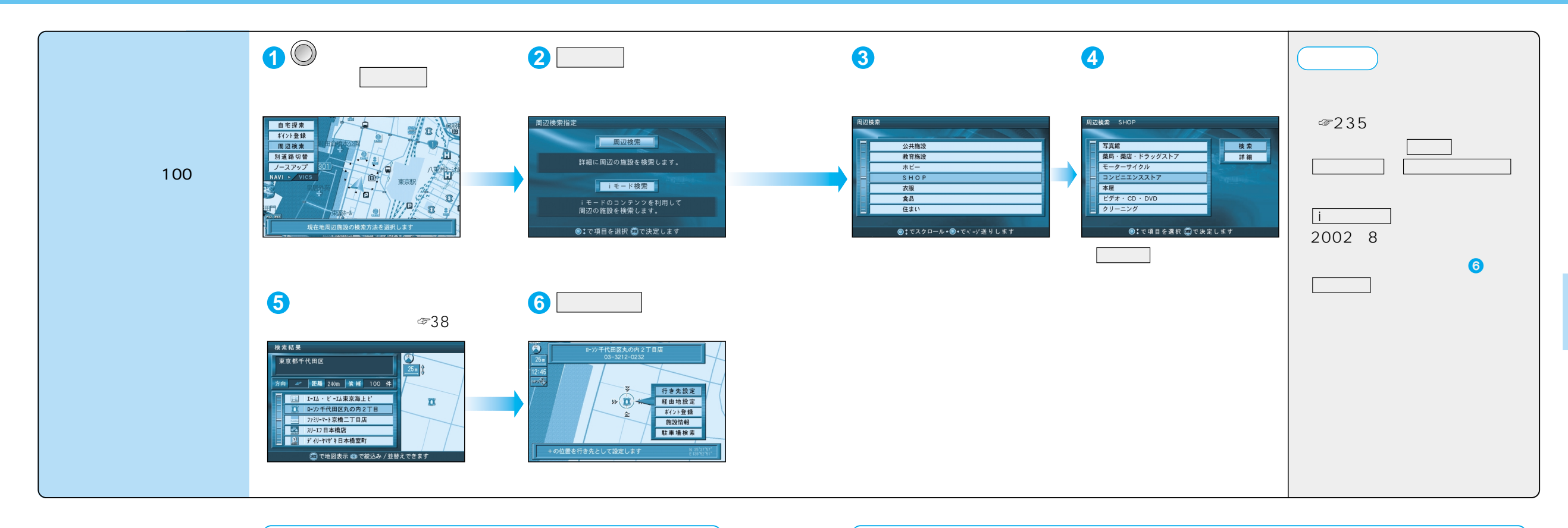

## 周辺検索の精度について

検索される場所によっては、丁目・番地・号まで正確に検索 できないことがあり、検索された場所と実際の場所が離れて いる場合があります。そのときは、画面上に「 付近」と 表示されます。

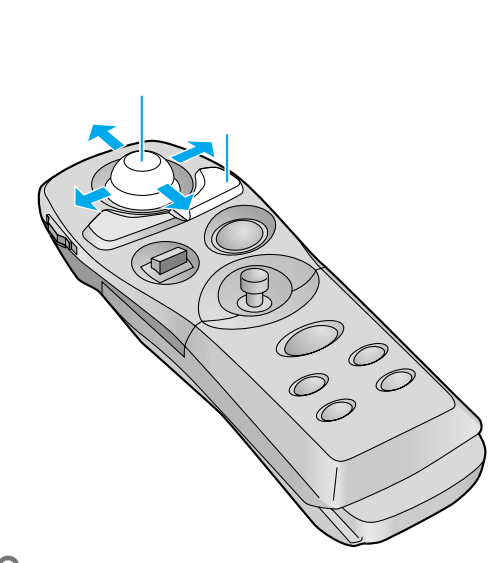

## 周辺検索する範囲について

ルートを設定していない場合 自車位置を中心に、半径約5km以内の 施設を探します。 地図モード画面から探す場合 カーソルの位置を中心に、半径約5km以内 の施設を探します。 ルートを設定している場合(ルート案内中) ルート沿線(自車位置を中心に約500m) から進行方向へ約5km先までの施設を探 します。

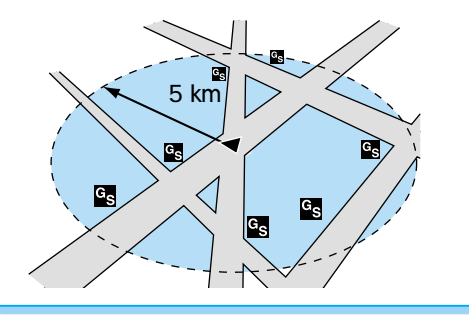

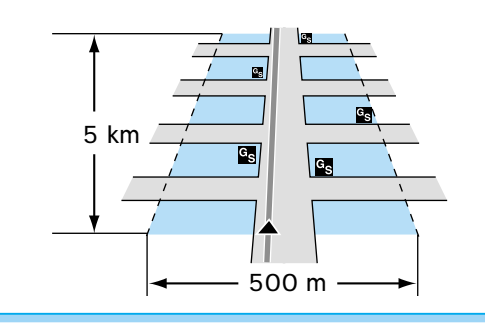